## Add / Change National Tournament Roster

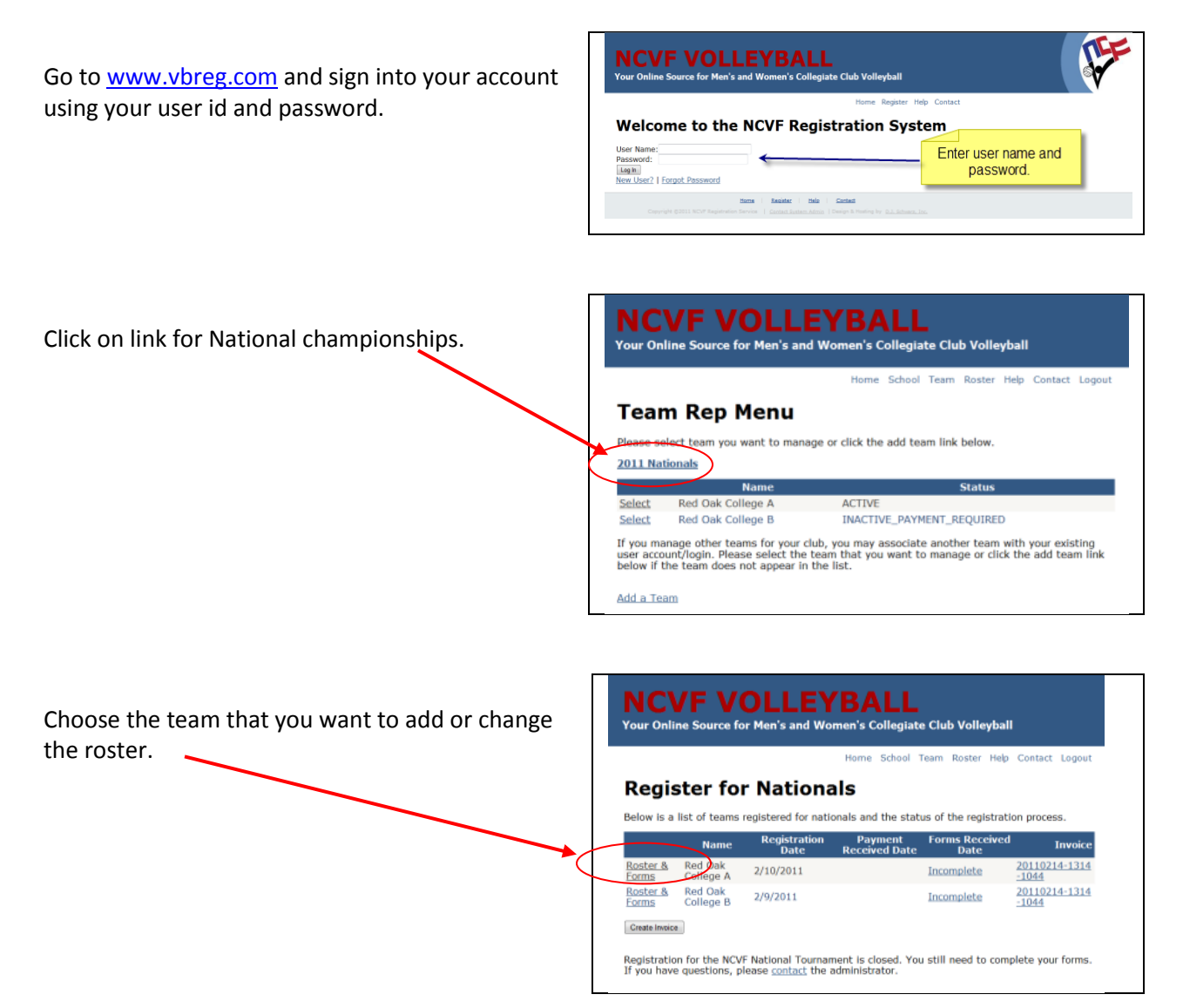

Review the rosters. If the player is not listed under the Current National Tournament Roster section, the player will need to be added to the roster. To do so, there is an Add/Change fee. This must be paid prior to the player being added.

Click on "Make a Roster Change Payment".

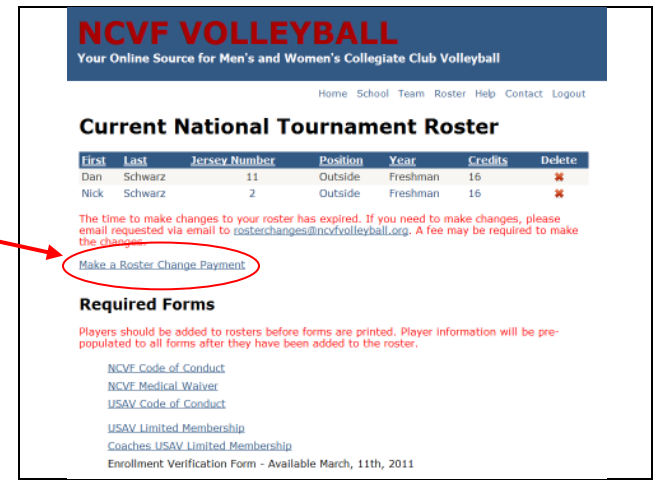

The Roster Change Payment screen will appear. Complete the information and pay the fee. Once this has happened, we will be notified.

|                                                                                                    | Home School Team Roster Help Contact Logout |
|----------------------------------------------------------------------------------------------------|---------------------------------------------|
| Roster Change Payment - Credit Card<br>*** Only use this form if you have been instructed to do so by and NCVF Administrators. There will not be any relunds issued. |                                             |
|                                                                                                    |                                             |
| Zip code<br>Email Address                                                                                                    |                                             |

Provide the names of the players that you need to have added to the roster. Once they are added, you will be notified via email.